| ENERGY SOLUTIONS | Technical Guide                                            | CN-IC2-21 |
|------------------|------------------------------------------------------------|-----------|
| Title:           | i-Controller 2.0 to SS / E3 Communication Connection Ver.1 |           |

# i-Controller 2.0 to Site Supervisor / E3 Communication Connection Guide

|        | _   |        |
|--------|-----|--------|
|        |     |        |
|        |     |        |
| ENERGY | SOL | UTIONS |

Title:

i-Controller 2.0 to SS / E3 Communication Connection Ver.1

### Contents

| IMPORTANT: Please Read before Continuing                          | 3 |
|-------------------------------------------------------------------|---|
| Step 1a: Connect Flō i-Controller 2.0 to Site Supervisor          | 3 |
| Step 1b: Connect Flō i-Controller 2.0 to E3                       | 4 |
| '<br>Step 2: Setting the Modbus Address on Flō i-Controller 2.0   | 5 |
| Step 3: Configuring the Site Supervisor or E3 Site Controller     | 6 |
| Communication Port                                                | 6 |
| Uploading the ADF File                                            | 7 |
| Inputting the License Key                                         | 8 |
| Adding the Flō i-Controller 2.0 Device                            | 9 |
| Step 4: Setting Flō i-Controller 2.0 Control Values from SS / E31 | 0 |
| Changing Set Points                                               | 0 |
| Linking SS / E3 Schedule for Occupancy Mode1                      | 1 |

| _      | _   | _      |
|--------|-----|--------|
|        |     |        |
|        |     |        |
| ENERGY | SOL | UTIONS |

Title:

i-Controller 2.0 to SS / E3 Communication Connection Ver.1

### IMPORTANT: Please Read before Continuing

Before beginning the Flō i-Controller integration over the Modbus protocol, obtain a license key for each i-Controller along with the Flō RTU Application Description File (ADF), PN: 531-0367, for Flō i-Controller from Emerson Retail Solutions.

**CAUTION**: Before connection, ensure there is no earth ground on the wires used for the RS485 connection. Do not ground any of the wires connected to the RS485 port on the i-Controller. Doing so will result in damage to the i-Controller hardware.

### Step 1a: Connect Flo i-Controller 2.0 to Site Supervisor

The Flō i-Controller uses an RS485 network to communicate to Site Supervisor (SS) controller over the Modbus protocol. Perform the following steps to connect the RS485 cable.

- Connect the RS485 network cable to the three-terminal connector on the Site Supervisor COM port you choose to assign as the Modbus port. Wire from the Site Supervisor to the unit's LVTB terminal block. Wire SS + RS485 to TB 25, SS - RS485 to TB 26 and COM to TB 27.
- 2. The Flō i-Controller 2.0 is prewired to the LVTB. (See below figure for reference)

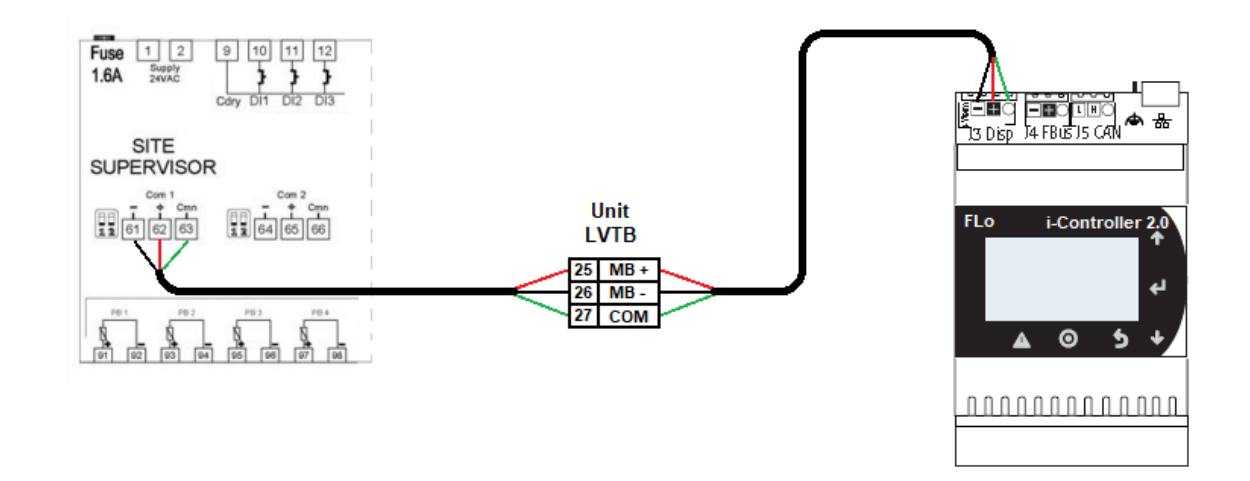

Figure 1. Connection the RS-485 Communication Wire on Site Supervisor

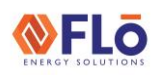

Title:

i-Controller 2.0 to SS / E3 Communication Connection Ver.1

### Step 1b: Connect Flo i-Controller 2.0 to E3

The Flō i-Controller uses an RS485 network to communicate to E3 site controllers over the Modbus protocol. Perform the following steps to connect the RS485 cable.

- Connect the RS485 network cable to the three-terminal connector on the E3 COM port you choose to assign as the Modbus port. Wire from the E3 to the unit's LVTB terminal block. Wire E3 + RS485 to TB 26, E3 - RS485 to TB 25 and COM to TB 27.
- 2. The Flō i-Controller 2.0 is prewired to the LVTB. (See below figure for reference)

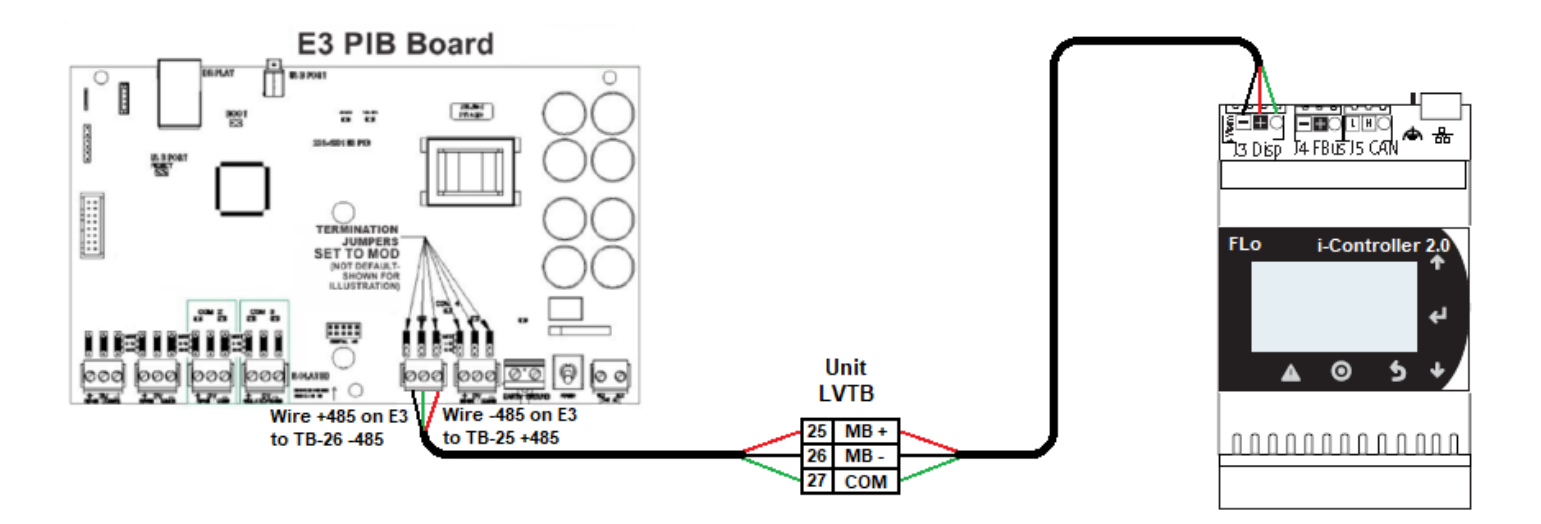

Figure 2. Connection the RS-485 Communication Wire on Site E3

Title: i-Controller 2.0 to SS / E3 Communication Connection Ver.1

### Step 2: Setting the Modbus Address on Flo i-Controller 2.0

- 1. On the display of the Flo i-Controller, navigate to the Settings menu/Communications/BMS Config.
- 2. On the BMS Config screen, press enter key and use the Up and Down arrows to change the Flō i-Controller Modbus Address value. Press the enter button to save value.

| Λ        | BMS Connectivi        | ita 172 |    |
|----------|-----------------------|---------|----|
| <u> </u> | BMS Protocol:         | MODBUS  | Ш  |
| 0        | Address:<br>Baudrate: | 19200   | ل∢ |
| 4        |                       |         |    |
| 2        | Erron:                | Online  | Μ  |

Figure 3. i-Controller 2.0 BMS Config Screen 1 of 2

 If BMS protocol is not already set for Modbus, use the Down arrow to proceed to page 2 to change the BMS protocol. Press the enter button and use the Up and Down arrows to change the BMS protocol to Modbus. Press enter button to save value.

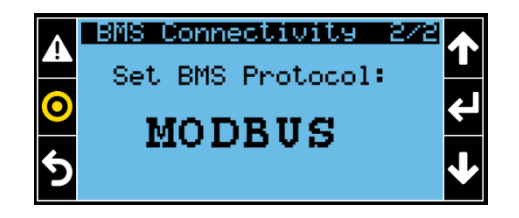

Figure 4. i-Controller 2.0 BMS Config Screen 2 of 2

Title: i-Controller 2.0 to SS / E3 Communication Connection Ver.1

### Step 3: Configuring the Site Supervisor / E3 Site Controller

#### **Communication Port**

Configure the COM port where the RS485 Flo i-Controller Modbus cable will be connected.

- 1. Log on to the Site Supervisor / E3 with administrator access.
- 2. Navigate to Settings/General System Properties COM Ports tab.
- 3. On the COM Ports tab, select desired COM port.
- 4. Below, shows Flō i-Controller 2.0 default Modbus settings. Enter settings and save.

| EMERSON + 🏟 1             | C 🗘            |               | j 🗈 | ≡+ |
|---------------------------|----------------|---------------|-----|----|
| General System Properties |                |               |     |    |
| COM Ports Network Setting | s Localization | System Values | es  |    |
| COM Por                   | t 2 Modbus-01  |               | × ] | 0  |
| COM Port 2 ba             | ud 19200       |               | ~ ) | ?  |
| COM Port 2 data s         | ze 8           |               | ~ ] | ?  |
| COM Port 2 Pa             | ity None       |               | ~ ] | 8  |
| COM Port 2 Stop E         | its 1          |               | ~ ) | 0  |

Figure 5. SS / E3 Communication Port Configuration screen

5. After completing the steps above the COM port has been configured.

|       |       | 5      |
|-------|-------|--------|
| ENERG | Y SOL | UTIONS |

Title: i-Controller 2.0 to SS / E3 Communication Connection Ver.1

#### Uploading the ADF File

Once the RS485 cable has been connected and the port has been configured, the ADF file for the Flō i-Controller needs to be uploaded to the Site Supervisor / E3.

- 1. Log on to the Site Supervisor / E3 with administrator access.
- 2. Navigate to Settings/File Management & Licensing.
- 3. Press "Install ADF File" button. Select file location and install file.

| EMERSO     | N           | ←              |                       | <b>f</b>  | G       | Ŷ       |             | Ø     |                  |                     |                    |
|------------|-------------|----------------|-----------------------|-----------|---------|---------|-------------|-------|------------------|---------------------|--------------------|
| File Man   | agen        | nent &         | Licensi               | ng - (00- | 0A-F6-1 | 4-0A-99 | 0           |       |                  |                     |                    |
| SD Storage |             |                |                       |           |         |         |             |       |                  |                     |                    |
|            | <b>D Ca</b> | rd<br>6 of 7.4 | <u>Safely F</u><br>GB | lemove    |         |         |             |       |                  |                     |                    |
| E          | Backup      |                |                       | Resto     | re      | u       | lpgrade Fin | mware | Install ADF File | Feature File Upload | License Management |
|            | Na          | me Of          | Floorpla              | n ¢       |         |         |             |       |                  |                     |                    |
|            |             |                |                       |           |         |         |             |       |                  |                     |                    |
|            |             |                |                       |           |         |         |             |       |                  | No Data             |                    |
|            |             |                |                       |           |         |         |             |       |                  |                     |                    |
|            |             |                |                       |           |         |         |             |       |                  |                     |                    |

Figure 6. SS / E3 File Management & Licensing Screen

4. Once installed, you will see the application listed under the "Application Description & Service Files" area of the File Management & Licensing page.

| EMERSON.         | ←                   | \$                     | <b>f</b>   | G        | Ŷ       |             | Ø    |                  |                     |            |           |
|------------------|---------------------|------------------------|------------|----------|---------|-------------|------|------------------|---------------------|------------|-----------|
| File Manag       | ement &             | Licensin               | ıg - (00-( | )A-F6-14 | -0A-99) | C           |      |                  |                     |            |           |
| <b>SD</b><br>7.4 | Card<br>GB of 7.4 ( | <u>Safely Re</u><br>GB | emove      |          |         |             |      |                  |                     |            |           |
| Back             | up                  |                        | Restor     | e        | U       | ograde Firm | ware | Install ADF File | Feature File Upload | License Ma | inagement |
|                  | Name Of I           | Floorplar              | 1 0        |          |         |             |      |                  | No Data             |            |           |
| Application      | Descripti           | on & Sen               | vice Files | 5        |         |             |      |                  |                     |            |           |
|                  | Name 😄              |                        |            |          | D       | escriptio   | n ¢  |                  | Version 🖨           |            | In Use ¢  |
|                  | FLo RTU             | >                      |            |          | F       | Lo RTU      |      |                  | 1000.5              |            | 1 of 1    |

Figure 7. SS / E3 File Management & Licensing Screen

|       | F   | ō      |
|-------|-----|--------|
| ENERG | SOL | UTIONS |

Title:

i-Controller 2.0 to SS / E3 Communication Connection Ver.1

#### Inputting the License Key

Once the ADF file has been loaded, the license key needs to be inputted into the SS / E3 in order for the Flo i-Controller to be recognized.

- 1. Log on to the Site Supervisor / E3 with administrator access.
- 2. Navigate to Settings/File Management & Licensing.
- 3. Press "License Management" button

| EMERSON.   | ÷                 | \$                    | <b>f</b>      | G        | Ŷ       |             | Ø     |                  |                     |                    |
|------------|-------------------|-----------------------|---------------|----------|---------|-------------|-------|------------------|---------------------|--------------------|
| File Manag | ement 8           | Licensi               | ng - (00-     | -0A-F6-1 | 4-0A-99 | ) 🕒         |       |                  |                     |                    |
| SD Storage |                   |                       |               |          |         |             |       |                  |                     |                    |
|            | Card<br>GB of 7.4 | <u>Safely F</u><br>GB | <u>Remove</u> |          |         |             |       |                  |                     |                    |
| Back       | kup               |                       | Resto         | ore      | l       | lpgrade Fir | mware | Install ADF File | Feature File Upload | License Management |
|            | Name Of           | f Floorpla            | in ¢          |          |         |             |       |                  |                     |                    |
|            |                   |                       |               |          |         |             |       |                  | No Data             |                    |

Figure 8. SS / E3 File Management & Licensing Screen

4. Enter the License Key in the popup window.

| EMERSON     | <b>.</b> ←                                        | \$       | ♠               | G   | ٢ |             | Ø     |       |                                                                       |    |  |  |  |
|-------------|---------------------------------------------------|----------|-----------------|-----|---|-------------|-------|-------|-----------------------------------------------------------------------|----|--|--|--|
| File Mana   | File Management & Licensing - (00-0A-F6-14-0A-99) |          |                 |     |   |             |       |       |                                                                       |    |  |  |  |
| s s         | D Card                                            | Safely   | <u>/ Remove</u> |     |   |             |       |       | ENTER LICENSE KEY ×                                                   |    |  |  |  |
| СШ 7.<br>Ва | 4 GB of 7.                                        | 4 GB     | Rest            | ore |   | Jpgrade Fir | mware | Insta | Entry is not case-sensitive.<br>www.www.www.www.www.www.www.www.www.w | nt |  |  |  |
| •           | Name O                                            | f Floorp | ılan 🗢          |     |   |             |       |       | OK Close<br>No Data                                                   |    |  |  |  |

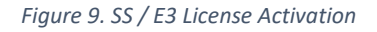

### **WFLō Technical Guide**

Title:

i-Controller 2.0 to SS / E3 Communication Connection Ver.1

#### Adding the Flo i-Controller 2.0 Device

- 1. Navigate to Control Inventory/HVAC
- 2. Click on "Add Controller" and select FLo RTU.

|                             | C 🗘 🖬  | <b>D</b> 📑 |            |            |           |
|-----------------------------|--------|------------|------------|------------|-----------|
| Control Inventory           |        |            |            |            |           |
| ► 🗱 Refrigeration (0)       | Name 🌲 | Туре ≑     | Protocol 🝦 | Port ID 🌲  | Address ≑ |
| ▼ * <mark>A</mark> HVAC (0) | Name 🌩 | Туре 🗘     | Protocol 🔶 | Port ID 👙  | Address 🔶 |
|                             |        |            |            | No Devices |           |
| Add Control ^               |        |            |            |            |           |
| CoreSenseComm               | Name 🗢 | Type 💠     | Protocol 💠 | Port ID 💠  | Address ≑ |
| CT Drive                    | Name 🗢 | Type ≑     | Protocol 💠 | Port ID ≑  | Address ≑ |
| M400                        | Name 🔶 | Туре 💠     | Protocol 💠 | Port ID 💠  | Address 🗢 |

Figure 10. SS / E3 Control Inventory Screen

3. Once the controller is added, you can name the controller (i.e. FLo RTU-1) and set the COM port and address. Then save changes.

| EMERSON. 🗲 🏟 🏫                | C 🗘 🖬   |         |                      |           |            |
|-------------------------------|---------|---------|----------------------|-----------|------------|
| Control Inventory             |         |         |                      |           |            |
| ► 🕸 Refrigeration (0)         | Name 🚖  | Туре ≑  | Protocol 🝦 Port ID ≑ | Address ≑ | Revision 💠 |
| ▼ * <mark>A</mark> HVAC (1) ■ | Name 🔶  |         | Protocol 🔶 Port ID 🔶 | Address 🗢 | Revision 🕀 |
| No Port 1                     | FL0_001 | FLo RTU | Modbus Modbus-01 V   | 1 ~       | 0.0        |
| Add Control ~                 |         |         |                      |           |            |
| ▶ ¥ Energy (0)                | Name 🗢  | Туре ≑  | Protocol 💠 Port ID 🌲 | Address 🌲 | Revision 🌲 |

Figure 11. SS / E3 Control Inventory Screen

4. Repeat step 2 – 3 to add additional controllers, if your license allows.

Title:

i-Controller 2.0 to SS / E3 Communication Connection Ver.1

### Step 4: Setting Flō i-Controller 2.0 Control Values from SS / E3

#### Changing Set Points

Custom set points are factory set in the Flō i-Controller and will display on the SS / E3. If the set points need to be adjusted, perform the following steps to adjust the Flō unit set points from the SS / E3.

- 1. Log on to the Site Supervisor / E3 with administrator access.
- 2. From the System Summary view, expand HVAC section and pick the Flo unit.

| EMERSON. 🗲 🏟 🏦                                                 | G              | Ŷ | Ø | <b>:::</b> |
|----------------------------------------------------------------|----------------|---|---|------------|
| System Summary                                                 |                |   |   |            |
| ▼ *A HVAC (1)                                                  |                |   |   |            |
| FLo 001 ()                                                     | ~              |   |   |            |
| SPACE TEMP SPACE DEWPOINT SUPPLY FAN S<br>72.50°F 45.14°F 100% | ТАТ            |   |   |            |
|                                                                | 🔔 😁<br>ELo RTU |   |   |            |
| ▶ 📋 System (4)                                                 |                |   |   |            |
|                                                                |                |   |   |            |

Figure 12. SS / E3 System Summary Screen

3. Click on the Setpoints tab and then click the edit button.

| Emerson 🗲 🌣 🏦 C 😚 🛅 🕽                     | 0 🖷                                                 | ☴₊ ? 🌲 🔂 Logout                                     |
|-------------------------------------------|-----------------------------------------------------|-----------------------------------------------------|
| FLo_001 Online<br>FLo RTU                 |                                                     | Edit Delete Save Commands - Send To -               |
| Status Genera Setpoints Inputs Test Modes | Sensors Gen Status Alarms SensorError Suction GP He | eat Damper Overrides Advisories Input/Output Status |
| POINT NAME                                | VALUE                                               | POINTER                                             |
| Occ Cool SP                               | 73.94 °F                                            | 0                                                   |
| Unocc Cool SP                             | 77.00 °F                                            | 0                                                   |
| Occ Heat SP                               | 68.00 °F                                            | 0                                                   |
| Unocc Heat SP                             | 64.94 °F                                            | 0                                                   |
| Occ Dew SP                                | 51.98 °F                                            | 0                                                   |
| Unocc Dew SP                              | 52.16 °F                                            | 0                                                   |
| ▶ OCC / UNOCC                             | ON                                                  | 0                                                   |

Figure 13. SS / E3 Setpoints Screen

| Technical Guide | CN-IC2-21 |
|-----------------|-----------|
|                 |           |

#### Title:

i-Controller 2.0 to SS / E3 Communication Connection Ver.1

4. Once you have made your setpoint changes, click the save button.

| emerson 🔶 🌣 🏦 C 😚 🛅 J                      | 0 🗉                                                        | =+ ? 🌲 🖯 Logout                             |
|--------------------------------------------|------------------------------------------------------------|---------------------------------------------|
| FL0_001 Online<br>FL0 RTU                  |                                                            | View Delete Save Commands ~ Send To ~       |
| Status General Setpoints Inputs Test Modes | Sensors Gen Status Alarms SensorError Suction GP Heat Damp | er Overrides Advisories Input/Output Status |
| POINT NAME                                 | VALUE PC                                                   | DINTER                                      |
| Occ Cool SP                                | - 73.94 + °F 📀                                             |                                             |
| Unocc Cool SP                              | - 77.00 + *F                                               |                                             |
| Occ Heat SP                                | - 68.00 + °F                                               |                                             |
| Unocc Heat SP                              | - 64.94 + °F 📀                                             |                                             |
| Occ Dew SP                                 | - 51.98 + °F 📀                                             |                                             |
| Unocc Dew SP                               | - 52.16 + <sup>1</sup> F                                   |                                             |
|                                            | ON ~ //• 📀                                                 |                                             |

Figure 14. SS / E3 Setpoints Screen

#### Linking SS / E3 Schedule for Occupancy Mode

The Flō i-Controller accepts an Occupied or Unoccupied signal from the SS / E3. This variable needs to be linked to the Flō application on the SS / E3. The occupancy signal will be defaulted to Occupied until a schedule output is linked to the application.

1. On the Setpoints screen Click on the Setpoints tab and then click the edit button.

| EMERSON 🗲 🏟 🏦 C 😚 🖬 J                     | 0 🗉                                                          | =+ ? 🌲 🔂 Logout                          |
|-------------------------------------------|--------------------------------------------------------------|------------------------------------------|
| FLo_001 Online<br>FLo RTU                 |                                                              | Edit Delete Save Commands - Send To -    |
| Status Genera Setpoints Inputs Test Modes | Sensors Gen Status Alarms SensorError Suction GP Heat Damper | Overrides Advisories Input/Output Status |
| POINT NAME                                | VALUE POINTE                                                 | ER                                       |
| Occ Cool SP                               | 73.94 °F                                                     |                                          |
| Unocc Cool SP                             | 77.00 °F                                                     |                                          |
| Occ Heat SP                               | 68.00 °F                                                     |                                          |
| Unocc Heat SP                             | 64.94 °F                                                     |                                          |
| Occ Dew SP                                | 51.98 °F                                                     |                                          |
| Unocc Dew SP                              | 52.16 °F                                                     |                                          |
|                                           | ON 🥠 🖉                                                       |                                          |

Figure 15. SS / E3 Setpoints Screen

| ENERGY SOLUTIONS | Technical Guide                                            | CN-IC2-21 |
|------------------|------------------------------------------------------------|-----------|
| Title:           | i-Controller 2.0 to SS / E3 Communication Connection Ver.1 |           |

2. Click on the green arrow beside OCC/UNOCC. Select your desired schedule in the TARGET and OUTPUT selection and press save.

| emerson. 🗲 🏟 🔒 C 😭 🛅                                                                                                    | <b>D</b>                  |                                    | =+ ? 🌲 🖯 Logout                          |
|----------------------------------------------------------------------------------------------------|---------------------------|------------------------------------|------------------------------------------|
| Image: State of the state of the s |                           |                                    | View Delete Save Commands ~ Send To ~    |
| Status General Setpoints Inputs Test Mode:                                                                                                    | Sensors Gen Status Alarms | SensorError Suction GP Heat Damper | Overrides Advisories Input/Output Status |
| POINT NAME                                                                                                    | VALUE                     | POINTER                            |                                          |
| Occ Heat SP                                                                                                    | 68.00                     | + *F 🕑                             | •                                        |
| Unocc Heat SP                                                                                                    | - 64.94                   | + °F 📀                             |                                          |
| Occ Dew SP                                                                                                    | - 51.98                   | + °F 📀                             |                                          |
| Unocc Dew SP                                                                                                    | - 52.16                   | + °F 📀                             |                                          |
|                                                                                                    | ON                        | A+ 💿                               |                                          |
| POINTER                                                                                                    |                           |                                    | Show non-visible points                  |
| TARGET Sched_001                                                                                                    | ~ PROPE                   | RTY OUTPUT                         | ~                                        |

Figure 16. SS / E3 Setpoints Screen

3. Once saved, you can see the linked schedule under the POINTER column and unit occupancy will be controlled by the schedule.

| emerson 🗧 💠 🏫 C 😭 🛅 I                      | 0 🗉                                              | ☴₄ 💡 🌲 🖯 Logout                                      |
|--------------------------------------------|--------------------------------------------------|------------------------------------------------------|
| FLo_001 ① Online<br>FLo RTU                |                                                  | View Delete Save Commands - Send To -                |
| Status General Setpoints Inputs Test Modes | Sensors Gen Status Alarms SensorError Suction GP | Heat Damper Overrides Advisories Input/Output Status |
| POINT NAME                                 | VALUE                                            | POINTER                                              |
| Occ Cool SP                                | - 73.94 + "F                                     | •                                                    |
| Unocc Cool SP                              | - 77.00 + °F                                     | 0                                                    |
| Occ Heat SP                                | - 68.00 + °F                                     | 0                                                    |
| Unocc Heat SP                              | - 64.94 + 'F                                     | 0                                                    |
| Occ Dew SP                                 | - 51.98 + °F                                     | 0                                                    |
| Unocc Dew SP                               | - 52.16 + °F                                     | 0                                                    |
|                                            | ON                                               |                                                      |

Figure 17. SS / E3 Setpoints Screen